- 1) Ingrese a abciexamcentre.org y navegue hasta los formularios de inscripción.
- 2) Seleccione el tipo de inscripción que desea realizar:

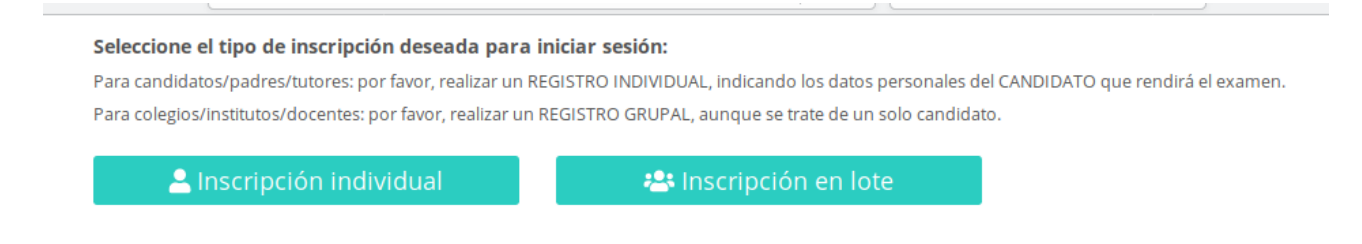

Seleccione "Inscripción individual" si desea inscribirse en un examen o actúa en representación de una persona que desea inscribirse para rendir un examen.

Seleccione "Inscripción en lote" si es un profesor o representante de un instituto y desea inscribir a sus alumnos. En este caso debe continuar el instructivo por el paso 10.

3) Si selecciona "Inscripción individual" aparecerá el formulario de ingreso de credenciales que le permitirá ingresar directamente, o registrarse si aún no lo ha hecho.

|    | Usuario X                            |   |
|----|--------------------------------------|---|
|    | Ingrese usuario                      | 1 |
|    | Contraseña                           | l |
|    | •••••                                | l |
|    | Recordarme  Ingresar Cancelar        |   |
| 21 | o tiene cuenta? <u>Regístrese</u>    | l |
| 0  | vido su contraseña? <u>Recuperar</u> |   |

Si ya está registrado puede ingresar su usuario y clave y cliquear en "Ingresar", y continuar el instructivo en el paso 7. Sino deberá registrarse para poder ingresar al área de inscripciones.

Si cancela volverá al formulario anterior.

Si selecciona "Recordarme" el sitio recordará su nombre de usuario cuando vuelva a ingresar al sitio.

Haga clic en "Regístrese" si aún no tiene un usuario y clave, o en "Recuperar" si ha olvidado su nombre de usuario o clave.

4) Si ha cliqueado en "Regístrese" aparecerá el formulario de registración:

|                                   |                                                                 | ×   |
|-----------------------------------|-----------------------------------------------------------------|-----|
| Por favor, comp                   | letar con los datos del candidato que debe<br>rendir el examen. |     |
| Nombre                            | Juan                                                            |     |
| Apellido                          | Perez                                                           |     |
| Nro.<br>Documento                 | 87654321                                                        |     |
| E-mail                            | juan.perez@hotmail.com                                          |     |
| Usuario                           | juanperez                                                       |     |
| Crear Cuenta                      | Cance                                                           | lar |
| ¿Tiene cuenta? <u>Inicie sesi</u> | ón                                                              |     |

en el que deberá ingresar sus datos personales (nombre, apellido, nro de doc, e-mail) e información para el ingreso al sitio (usuario).

Si cancela volverá al formulario inicial.

Si cliquea en "Inicie sesión" volverá al formulario de ingreso de credenciales.

Al cliquear "Crear cuenta" se guardará la información ingresada. Recibirá un mail a la cuenta de correo informada con una clave provisoria para finalizar la registración.

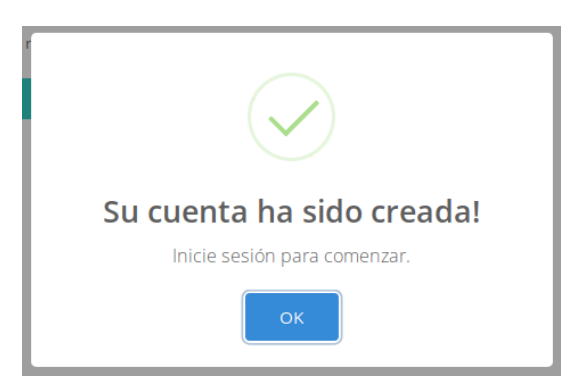

5) Si olvidó su contraseña y cliquea en "Recuperar" aparecerá el formulario de recuperación de la clave:

|                       |          | ×        |
|-----------------------|----------|----------|
| Ingrese su Nro<br>Doc | 87654321 |          |
| Recuperar contrasei   | ia       | Cancelar |

Deberá ingresar su número de documento (el mismo que ingresó previamente en el formulario de registración, paso 4).

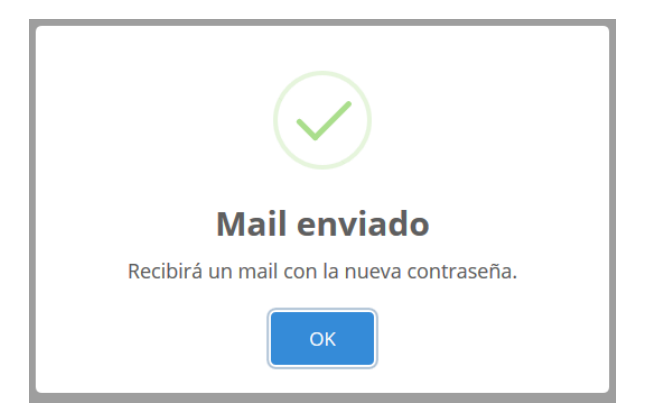

6) Cuando haga clic en "Recuperar contraseña" recibirá un mail con una clave provisoria para que pueda iniciar sesión y cambiar la contraseña:

| importe en p in                                                                        | iiponte en oas | Dede | Lotado |  |  |
|----------------------------------------------------------------------------------------|----------------|------|--------|--|--|
| Usted ha ingresado con una contraseña automática, por<br>favor ingrese su nueva clave. |                |      |        |  |  |
| Nueva clave                                                                            | •••••          |      |        |  |  |
| Repita la clave                                                                        | •••••          |      |        |  |  |
| Cambiar                                                                                |                |      |        |  |  |

Deberá repetirla para verificar que la ha ingresado correctamente. Una vez que guarde la nueva contraseña volverá al formulario inicial y ya podrá ingresar usando la nueva contraseña. Si cancela se volverá al formulario principal sin actualizar la clave.

7) Luego de ingresar aparecerá su menú principal de opciones:

| Inscripción Individual |             |               |                 |      | Cerrar Sesión |         |        |
|------------------------|-------------|---------------|-----------------|------|---------------|---------|--------|
| Inscripcio             | nes activas |               |                 |      |               |         |        |
| Fecha                  | Examen      | Importe en \$ | Importe en U\$S | Sede | Estado        | Motivos | Acción |

Si cierra la sesión volverá al formulario inicial.

🗄 Nueva inscripción

Si ya tiene una inscripción aparecerá en la tabla. Sino deberá cliquear en "Nueva inscripción" para iniciar la inscripción en un examen.

8) Al iniciar una nueva inscripción aparecerá el formulario de ingreso de una inscripción individual:

| Por favor, co<br><sup>1)</sup> LOS DATO                                                                                                    | mpletar con los datos d<br>S INGRESADOS DEBEN C                                                                                             | el CANDIDATO QUE<br>OINCIDIR CON LOS I                                       | DEBE RENDIR EL EXA<br>DATOS DEL DOCUME  | AMEN.<br>INTO NACI | ONAL DE IDENT                                                                                                    | IDAD.                                          |                                                                                  |                                    |         |
|----------------------------------------------------------------------------------------------------|----------------------------------------------------------------------------------------------------|------------------------------------------------------------------------------|-----------------------------------------|--------------------|----------------------------------------------------------------------------------------------------|------------------------------------------------|----------------------------------------------------------------------------------|------------------------------------|---------|
| Fecha                                                                                                    | 24/06/2019                                                                                                    | 0                                                                            |                                         |                    |                                                                                                    |                                                |                                                                                  |                                    |         |
| Apellido <sup>(1)</sup>                                                                                                    | Perez                                                                                                    |                                                                              |                                         |                    | Nombre <sup>(1)</sup>                                                                                                   | Juan                                           |                                                                                  |                                    |         |
| Nro Doc <sup>(1)</sup>                                                                                                    | 87654321                                                                                                    | Fecha                                                                        | 20/08/2000                              | 0                  | Sexo <sup>(1)</sup>                                                                                                    | Masculi                                        | no                                                                               |                                    |         |
|                                                                                                    |                                                                                                    | Nac.                                                                         |                                         |                    |                                                                                                    |                                                |                                                                                  |                                    |         |
| Domicilio                                                                                                    | Alsina 20                                                                                                    |                                                                              |                                         |                    | Localidad                                                                                                    | Bahia Bla                                      | anca                                                                             | C. Postal                          | 8000    |
|                                                                                                    | 291-45-5555                                                                                                    |                                                                              |                                         |                    | Celular                                                                                                    |                                                |                                                                                  |                                    |         |
| -maii                                                                                                    | Juan.perez@notmail.co                                                                                                    | om                                                                           |                                         |                    | Soy al                                                                                                    | lumno/a re                                     | gular de la Asoc. Bahiens                                                        | se de Cultura Inglesa              |         |
| Datos de                                                                                                    | l Instituto o Prof                                                                                                    | esor                                                                         |                                         |                    |                                                                                                    |                                                |                                                                                  |                                    |         |
| ocalidad                                                                                                    | Bahía Blanca                                                                                                    |                                                                              |                                         | •                  | Instituto                                                                                                    | Asociaci                                       | ión Bahiense de Cultura I                                                        | Inglesa                            |         |
| M                                                                                                    | i instituto o profesor no fi                                                                                                    | igura en la lista.                                                           |                                         |                    | No:                                                                                                    | tengo instit                                   | tuto o profesor.                                                                 |                                    |         |
| escripción<br>iertificado                                                                                                    | Examinar No se s                                                                                                    | seleccionó un archivo                                                        | a. Subir                                |                    |                                                                                                    |                                                |                                                                                  |                                    |         |
| Descripción<br>Certificado<br>Examen<br>Sede<br>Fecha                                                                                         | Examinar No se s<br>Sede Central                                                                                                    | seleccionó un archivo                                                        | o. Subir                                | •<br>•             | Examen<br>Valor en U\$S                                                                                                 | Fig                                            | st Certificate (FCE)                                                             | •                                  | ]       |
| Descripción<br>Certificado<br>Examen<br>Sede<br>Fecha<br>Autorización<br>a/foto                                                               | Examinar No se s<br>Sede Central<br>01/08/2019<br>Examinar No se s                                                                          | seleccionó un archivo<br>seleccionó un archivo                               | o. Subir                                | <b>v</b>           | Examen<br>Valor en U\$S                                                                                                 | Fire<br>150                                    | st Certificate (FCE)<br>0.00                                                     | <b>•</b>                           | 1       |
| Descripción<br>Certificado<br>Examen<br>Sede<br>Fecha<br>Autorización<br>Afoto<br>Datos de                                                    | Examinar No se s<br>Sede Central<br>01/08/2019<br>Examinar No se s                                                                          | seleccionó un archivo<br>seleccionó un archivo                               | 2. Subir                                | <b>•</b>           | Examen<br>Valor en U\$S                                                                                                 | First<br>150                                   | st Certificate (FCE)<br>0.00                                                     |                                    | ]       |
| Descripción<br>Certificado<br>Examen<br>Sede<br>Fecha<br>Autorización<br>b/foto<br>Datos de<br>Oatos de<br>Voy a<br>Fecha Pago                | Examinar No se s<br>Sede Central<br>01/08/2019<br>Examinar No se s<br>Pago<br>a pagar más tarde en la As<br>21/06/2019                      | seleccionó un archivo<br>seleccionó un archivo<br>soc. Bahiense de Cult      | o. Subir                                | ▼<br>▼             | Examen<br>Valor en U\$S<br>Comprobante<br>Pago                                                                          | Firs<br>150                                    | st Certificate (FCE)<br>0.00<br>Examinar Orden de                                | ⊂<br>Cobro.pdf                     | ]       |
| Descripción Certificado Examen Sede Fecha Autorización Datos de Fecha Pago Observ.                                                            | Examinar No se s<br>Sede Central<br>01/08/2019<br>Examinar No se s<br>Pago<br>a pagar más tarde en la As<br>21 / 06 / 2019                  | seleccionó un archivo<br>seleccionó un archivo<br>soc. Bahiense de Cult      | 2. Subir<br>2. Subir<br>2. ura Inglesa. | •                  | Examen<br>Valor en U\$S<br>Comprobante<br>Pago<br>Monto pagadi                                                          | First<br>150<br>e de                           | st Certificate (FCE)<br>0.00<br>Examinar Orden de<br>6750                        | • Cobro.pdf                        | ]       |
| Descripción<br>Certificado<br>Examen<br>Sede<br>Fecha<br>Autorización<br>Autorización<br>Oatos de<br>Datos de<br>Secha Pago<br>Observ.        | Examinar No se s<br>Sede Central<br>01/08/2019<br>Examinar No se s<br>Pago<br>a pagar más tarde en la As<br>21 / 06 / 2019                  | seleccionó un archivo<br>seleccionó un archivo<br>soc. Bahiense de Cult      | 2. Subir                                | •                  | Examen<br>Valor en U\$S<br>Comprobante<br>Pago<br>Monto pagade<br>en \$                                                 | First<br>150<br>e de                           | st Certificate (FCE)<br>0.00<br>Examinar Orden de<br>6750                        | • Cobro.pdf                        | ]<br>Su |
| Descripción Certificado Examen Sede Fecha Autorización Datos de Datos de Fecha Pago Observ. Fecha Pago                                        | Examinar No se s<br>Sede Central<br>01/08/2019<br>Examinar No se s<br>Pago<br>a pagar más tarde en la As<br>21 / 06 / 2019                  | seleccionó un archivo<br>seleccionó un archivo<br>soc. Bahiense de Cult      | o. Subir                                | •                  | Examen<br>Valor en U\$S<br>Comprobante<br>Pago<br>Monto pagade<br>en \$<br>Comprobante<br>Pago                          | e de<br>e de<br>e de<br>e de                   | st Certificate (FCE)<br>0.00<br>Examinar Orden de<br>6750                        | Cobro.pdf                          | Su      |
| Descripción Certificado Examen Sede Fecha Autorización Oatos de Oatos de Coserv. Fecha Pago Dbserv.                                           | Examinar No se s<br>Sede Central<br>01/08/2019<br>Examinar No se s<br>Pago<br>a pagar más tarde en la As<br>21 / 06 / 2019<br>dd / mm / aaa | seleccionó un archivo<br>seleccionó un archivo<br>soc. Bahiense de Cult      | 2. Subir                                | •                  | Examen<br>Valor en U\$S<br>Comprobante<br>Pago<br>Monto pagade<br>en \$<br>Comprobante<br>Pago<br>Monto pagade<br>en \$ | First<br>150<br>e de                           | st Certificate (FCE)<br>0.00<br>Examinar Orden de<br>6750<br>Examinar No se sele | • Cobro.pdf<br>eccionó un archivo. | ]<br>   |
| Descripción<br>Certificado<br>Examen<br>Sede<br>Fecha<br>Autorización<br>a/foto<br>Datos de<br>Fecha Pago<br>Dbserv.<br>Fecha Pago<br>Dbserv. | Examinar No se s<br>Sede Central<br>01/08/2019<br>Examinar No se s<br>Pago<br>a pagar más tarde en la As<br>21/06/2019<br>dd/mm/aaa         | seleccionó un archivo<br>seleccionó un archivo<br>soc. Bahiense de Cult<br>a | o. Subir                                | •                  | Examen<br>Valor en U\$S<br>Comprobante<br>Pago<br>Monto pagade<br>en \$<br>Comprobante<br>Pago<br>Monto pagade<br>en \$ | e de<br>e de<br>e de<br>e de<br>o<br>e de<br>o | st Certificate (FCE)<br>2.00<br>Examinar Orden de<br>5750<br>Examinar No se sele | Cobro.pdf                          | ]<br>   |

Allí deberá ingresar sus datos personales (teniendo cuidado de copiarlos exactamente tal cual figuran en su documento de identidad), los datos de instituto o profesor, si tiene necesidades especiales que se deban tener en cuenta para que pueda rendir el examen, el examen que desea rendir, autorización para la foto (si corresponde) y los datos del pago.

Si es autodidacta y no tiene un profesor o no acude a un instituto de idiomas marque la opción "No tengo instituto o profesor". Si es alumno de la ABCI deberá marcar el casillero "Soy alumno/a regular de la Asoc. Bahiense de Cultura Inglesa", en cuyo caso la información del instituto se llenará automáticamente.

En caso contrario, deberá seleccionar la localidad e instituto correspondiente en las listas desplegables. Si su profesor o instituto no aparecen en la lista deberá marcar la opción "Mi instituto o profesor no figura en la lista", lo que le permitirá ingresar sus datos y continuar con la inscripción:

| Datos del | Instituto o Profesor                       |           |                             |
|-----------|--------------------------------------------|-----------|-----------------------------|
| Localidad | ×                                          | Instituto | <b>*</b>                    |
| Mi i      | nstituto o profesor no figura en la lista. | □ No      | tengo instituto o profesor. |
| Nombre    | Alejandra García                           | Domicilio | Mitre 555                   |
| Localidad | Bahía Blanca                               | Teléfono  | 291-45-8888                 |
| E-Mail    | ale.garcia@hotmail.com                     |           |                             |

Si desea realizar personalmente el pago concurriendo a las oficinas de la ABCI deberá marcar la opción "Voy a pagar más tarde en la Asoc. Bahiense de Cultura Inglesa".

En la parte inferior del formulario está la sección del "estado de la inscripción". Inicialmente estará vacío, pero una vez que la solicitud de inscripción haya sido procesada mostrará información acerca del avance del trámite.

Una vez ingresada toda la información requerida haga clic en "Aceptar". Si presiona "Cancelar" toda la información ingresada será descartada y se volverá al formulario del menú de opciones.

9) Una vez que la inscripción esté iniciada aparecerá en la lista del menú principal:

| Inscripción   | Individual |               |                 |              |                           |         | Cerrar Sesión |
|---------------|------------|---------------|-----------------|--------------|---------------------------|---------|---------------|
| Inscripciones | activas    |               |                 |              |                           |         |               |
| Fecha         | Examen     | Importe en \$ | Importe en U\$S | Sede         | Estado                    | Motivos | Acción        |
| 01/08/2019    | FCE        | 6750.00       | 150.00          | Sede Central | Pendiente de verificación |         | Ĉ             |

Observe que el botón "Nueva inscripción" ya no está visible. Sólo volverá a aparecer si descarta la inscripción iniciada (cliqueando en el "tachito de basura" 💿 ).

Si cliquea en el botón de edición podrá volver a ingresar al formulario de inscripción para ver el estado de la inscripción y/o ajustar los datos.

| Estado de | la Inscripción            |        |  |
|-----------|---------------------------|--------|--|
| Estado    | Dandianto de varificación | Motivo |  |
| ESIGOO    | Pendiente de Verificación | WOUVO  |  |

El estado de la inscripción será uno de los siguientes:

- **"Pendiente de verificación"**: La inscripción aún no ha sido procesada.
- **"Verificando el pago"**: Los datos ingresados son correctos. Se está verificando la acreditación del pago en la cuenta de la ABCI.
- "Confirmada": La inscripción está completa. Ya está habilitado para concurrir a rendir.

- **"Rechazada"**: La inscripción ha sido momentáneamente rechazada porque la información ingresada es incorrecta o el pago es insuficiente. Podrá ver una explicación del problema en el casillero de "motivo" del estado. Se habilitará la sección para pagos complementarios por si debe realizar un pago adicional.
- **"Observada"**: La inscripción está confirmada, el pago realizado ha sido aceptado, pero deberá concurrir o comunicarse con la secretaría de la ABCI antes de la fecha del examen ya que hay detalles que están incorrectos o incompletos.

Si la inscripción ha sido rechazada deberá corregir la información objetada o realizar y registrar el pago complementario requerido y hacer clic en "Aceptar" para guardar los cambios. Esto hará que la inscripción se vuelva nuevamente al estado "Pendiente de verificación", etc.

Luego de ingresada o modificada una inscripción deberá volver a ingresar periódicamente para verificar si hay cambios en el estado de la inscripción que requieran su atención.

10) Si ha seleccionado "Inscripción en lote" aparecerá el formulario de credenciales para profesores e institutos:

| Localidad                              | ×               |
|----------------------------------------|-----------------|
| -Seleccione-                           | •               |
| Instituto                              |                 |
|                                        | -               |
| Contraseña                             |                 |
| Ingrese Contraseña                     |                 |
| I Recordarme                           | gresar Cancelar |
| ¿No tiene cuenta? <u>Registrese</u>    |                 |
| Olvido su contraseña? <u>Recuperar</u> |                 |

Deberá seleccionar la localidad y el profesor o instituto en las listas desplegables. Si ya está registrado podrá ingresar directamente tipeando su clave y haciendo clic en "Ingresar".

Si aún no está registrado/a deberá hacer clic en "Regístrese" para poder ingresar en el sitio.

Si ya está registrado pero olvidó su contraseña deberá cliquear en "Recuperar".

11) Si cliquea en registrarse aparecerá el formulario de registración de profesores e institutos:

|                     |                                                                                  | ×     |
|---------------------|----------------------------------------------------------------------------------|-------|
|                     | Registro                                                                         |       |
| Si no aparece en la | ista deberá comunicarse con la secretaría de ABCI a los<br>siguientes teléfonos: |       |
| (0291) 452-1493 (02 | 91) 455-6127 o envíe un email a: secretary@abci.org.ar                           |       |
| Localidad           | -Seleccione-                                                                     | -     |
| Instituto           |                                                                                  | •     |
|                     |                                                                                  | _     |
|                     | Aceptar Can                                                                      | celar |

Deberá seleccionar la localidad e instituto en las listas desplegables y cliquear en "Aceptar". Si no figura en la lista deberá comunicarse con la secretaría de la ABCI para que lo agreguen.

Cuando haya completado la información solicitada y haga clic en "Aceptar" recibirá un mail a la dirección de correos que haya indicado a la secretaría de la ABCI. Si no lo recibe o no recuerda la dirección de correos deberá comunicarse con la secretaría de la ABCI para corregir la información y volver a intentar.

12) Si cliquea en recuperar aparecerá el formulario de recuperación de contraseña para profesores e institutos. Su operatoria es idéntica a la del formulario de registración.

|              | ×            |
|--------------|--------------|
| -Seleccione- | •            |
|              | •            |
|              | Cancelar     |
|              | -Seleccione- |

13) Cuando ingrese por primera vez para realizar una inscripción en lote aparecerá el formulario de actualización de clave:

| T | importe en p in                                                                        | nporte en 0.35 | Sede | EStado |  |  |  |  |  |
|---|----------------------------------------------------------------------------------------|----------------|------|--------|--|--|--|--|--|
|   | Usted ha ingresado con una contraseña automática, por<br>favor ingrese su nueva clave. |                |      |        |  |  |  |  |  |
|   | Nueva clave                                                                            | •••••          |      |        |  |  |  |  |  |
|   | Repita la clave                                                                        | •••••          |      |        |  |  |  |  |  |
|   | Cambiar                                                                                |                |      |        |  |  |  |  |  |

Este formulario le permitirá cambiar la clave automática que recibió en el mail de bienvenida por una clave propia.

14) Una que haya iniciado sesión aparecerá el menú principal para inscripción en lote:

| Inscripción en Lote |                    |                 |        |               |                |                             |                |          |
|---------------------|--------------------|-----------------|--------|---------------|----------------|-----------------------------|----------------|----------|
| Datos de l          | a Institución      |                 |        |               |                |                             |                |          |
| Nombre              | Asociación Bahien  | se de Cultura I | nglesa |               | Contacto       | Maria Paula de Lasa         |                |          |
| Dirección           | Zelarrayan 245     |                 |        |               | Localidad      | Bahía Blanca                | -              |          |
| Teléfono            | 4521493            |                 |        |               | Celular        |                             |                |          |
| E-mail              | mpdelasa@gmail.com |                 |        |               |                |                             |                |          |
|                     |                    |                 |        |               |                |                             | Editar Guardar | Cancelar |
| Inscripcio          | nes activas        |                 |        |               |                |                             |                |          |
| Fecha               | # Inscr.           | # Rech.         | # Obs. | Importe en \$ | Importe en U\$ | 5 Estado                    | Motivo         | Acción   |
| 24/06/2019          | 3                  | 0               | 0      | 20250.00      | 450.00         | ) Pendiente de verificación | n              | C D      |

🗄 Nuevo lote

En este formulario podrá ajustar sus datos personales o las del instituto mediante los botones "Editar" / "Guardar" / "Cancelar" y también agregar "lotes" de inscripciones.

Los lotes son grupos de inscripciones de alumnos que se realizan todas en un mismo momento. Podrá ingresar tantos lotes como desee. El botón "Nuevo lote" le permitirá agregar un nuevo lote a la lista. Los lotes ingresados previamente se pueden modificar (haciendo clic en el botón 🗹) o eliminar (el botón 💿) en cualquier momento. La tabla muestra toda la información necesaria para poder saber si es necesario realizar alguna tarea sobre los lotes. En particular muestra el estado de cada lote, la cantidad de inscriptos, la cantidad de inscripciones rechazada y la cantidad observada.

Los lotes que tengan inscripciones rechazadas u observadas requerirán seguramente que se realicen ajustes en sus datos.

15) Cuando haga clic en "Nuevo lote" aparecerá el formulario de creación de lotes:

| nscripci                 | ón en Lote                |                         |             |                                     |                    | Fecha              | 24/06     | o / 2019       |   | 0     |
|--------------------------|---------------------------|-------------------------|-------------|-------------------------------------|--------------------|--------------------|-----------|----------------|---|-------|
| Datos de l               | a Institución             |                         |             |                                     |                    |                    |           |                |   |       |
| Nombre                   | Asociación Bahiense de Cu |                         | Contacto    | Maria Paula de Lasa                 |                    |                    |           |                |   |       |
| Dirección                | Zelarrayan 245            |                         |             | Localidad<br>Celular                | Bahía Blanca       |                    |           |                |   |       |
| Teléfono                 | 4521493                   |                         |             |                                     |                    |                    |           |                |   |       |
| E-mail                   | mpdelasa@gmail.com        |                         |             |                                     |                    |                    |           |                |   |       |
| Datos del                | Pago                      |                         |             |                                     |                    |                    |           |                |   |       |
| Pago grup                | pal                       | C Pagos I               | ndividuales |                                     |                    | Valor en U\$S      |           | 450            |   |       |
| Fecha<br>Pago<br>Observ. | 04/06/2019                | 0                       |             | Comprobante<br>Pago<br>Monto pagado | de Examin<br>en \$ | nar Order<br>20250 | n de Cobi | ro.pdf         |   | Subir |
| Fecha<br>Pago            | dd / mm / aaaa            |                         |             | Comprobante de Exam                 |                    | nar No se          | seleccio  | nó un archivo. |   | Subir |
| Observ.                  |                           |                         |             | Monto pagado                        | en \$              |                    |           |                |   |       |
| Alumno                   | Fecha Insc.               | Examen                  | Import      | te en \$I                           | mporte en U\$S     | Es                 | tado      | Motivo         |   | 2.    |
| Lago, Marisa             | 24/06/2019                | Movers (Mov)            |             |                                     | 210.00             |                    |           |                | ľ | Û     |
| Martinez, Julie          | eta 24/06/2019            | Ket For Schools (Ket S) |             |                                     | 120.00             |                    |           |                | ď | Û     |
| Cuevas, Ramii            | ro 24/06/2019             | Ket For Schools (Ket S) |             |                                     | 120.00             |                    |           |                | ľ | 1     |
| Estado de                | la Inscripción            | Cantidad in             | nscriptos 3 |                                     |                    |                    |           |                |   |       |
| Estado                   |                           |                         |             | Motivo                              |                    |                    |           |                |   |       |
| Aceptar Car              | ncelar                    |                         |             |                                     |                    |                    |           |                |   |       |

En este formulario podrá ingresar la forma de pago (grupal o individual) y el comprobante asociado, y agregar inscripciones de alumnos mediante el botón 🔄.

Los botones de modificación () y eliminación () le permitirán actualizar la información de las inscripciones de los alumnos y eliminarlas. Es posible que deba modificar los datos de una inscripción de un alumno si ésta hubiera sido rechazada por alguna razón (datos incorrectos, pago insuficiente, etc) o tal vez eliminarla para permitir que el resto del lote sea confirmado.

15) Cuando haga clic para agregar una nueva inscripción individual aparecerá un formulario de inscripción similar al de las inscripciones individuales de alumnos, excepto que la sección del instituto ya estará inicializada y no se podrá modificar. La operatoria es idéntica a la del paso 8.

Por cualquier duda o inquietud por favor comuníquese con la secretaría de la Asociación Bahiense de Cultura Inglesa:

- Teléfonos: (0291) 452-1493 y (0291) 455-6127
- E-Mail: <u>secretary@abci.org.ar</u>